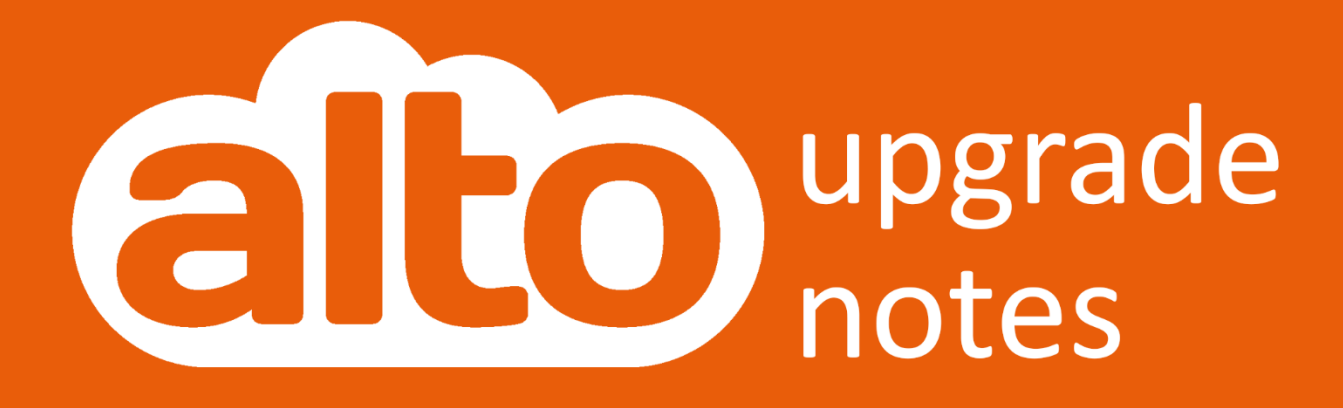

Plan Up Import

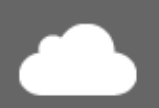

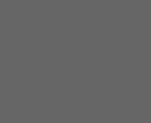

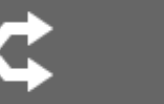

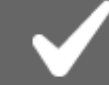

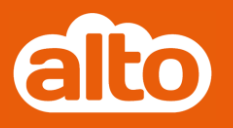

# **Contents**

| Plan Up Import                                   | 2 |
|--------------------------------------------------|---|
| Adding Plan Up information to a Property in Alto | 2 |
| Action Menu                                      | 2 |
| Enter the Plan Up ID                             | 3 |
| Select information required for Import           | 4 |
| Import                                           | 5 |

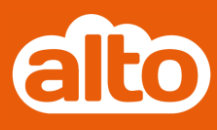

## **Plan Up Import**

#### Adding Plan Up information to a Property in Alto

Go to the Property Screen for which you wish to import the Plan Up information.

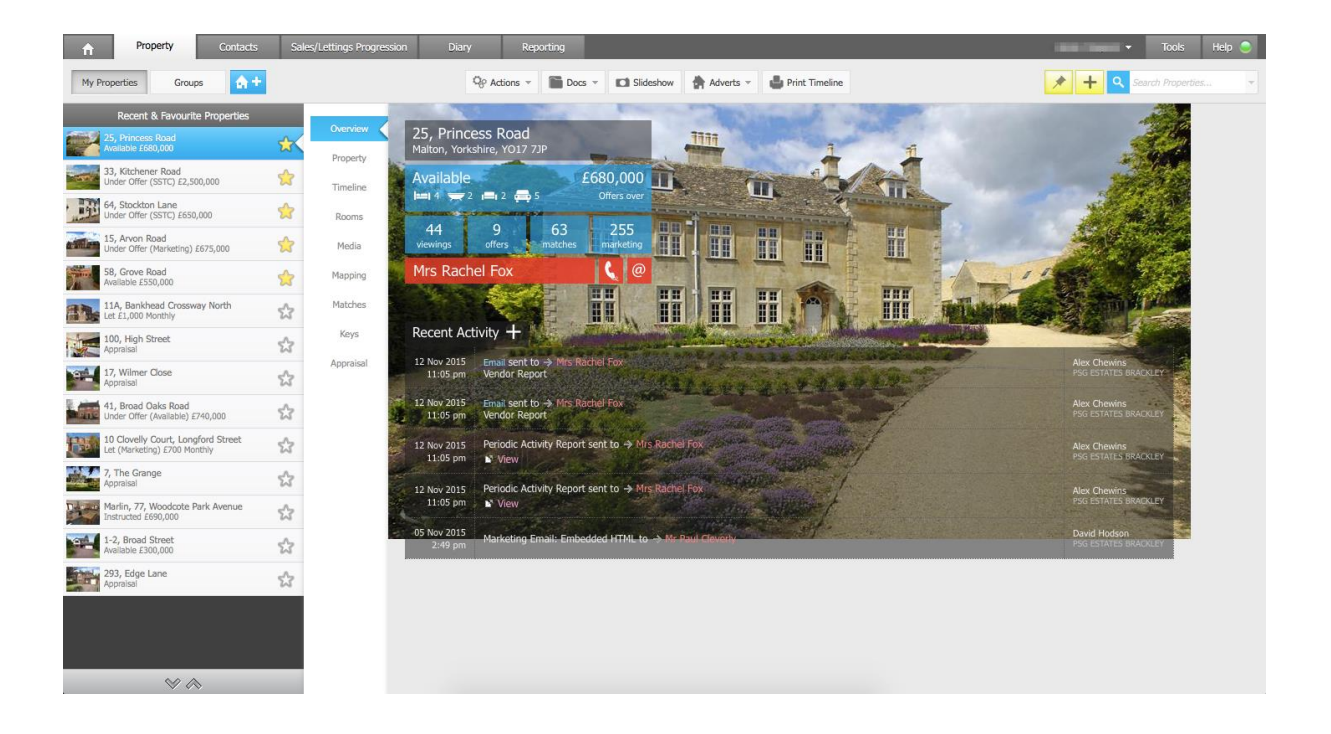

#### **Action Menu**

Click on the Action menu and select the option for "Plan Up Import..."

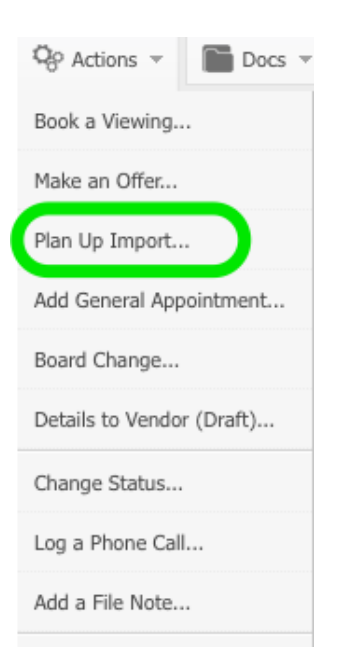

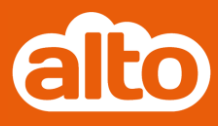

## Enter the Plan Up ID

Enter the Plan UP ID number and click Search:

| Plan-Up Import                                                              |               |
|-----------------------------------------------------------------------------|---------------|
| Please enter your plan Id and then click Search<br>Plan Id: 94290673 Search |               |
|                                                                             | Import Cancel |

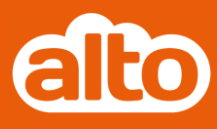

#### Select information required for Import

Choose which Room Details and Floorplans you wish to import (they are all ticked by default, and there is an option in the bottom right to "Combine Floorplans into single image", if required):

| ease enter your plai | Id and then click Search                                                                                                    |
|----------------------|----------------------------------------------------------------------------------------------------|
| an Id: 94290673      | Search                                                                                                    |
| 19 wooton aver       | ue, Peterborough, PE2 9EQ                                                                                                    |
| 🖌 Import Room Det    | ails                                                                                                    |
| Ground Fl            | Dor                                                                                                    |
| intrance Hall        | Open plan to Kitchen, double door to Storage cupboard.                                                                                                    |
| $\checkmark$         | Storage cupboard.                                                                                                    |
| <b>i</b> tchen       | Fitted with a matching range of base and eye level units with worktop space over, stainless steel<br>sink unit with single drainer, plumbing for washing machine, space for fridge/freezer, electric point 2.65m x 2.15m<br>for cooker, uPVC double glazed window to front, open plan, door to: |
| Import Floorplans    |                                                                                                    |
| ✓                    |                                                                                                    |
| Aplan                | BEDROOM 1 BEDROOM 1 BEDROOM 1 BEDROOM 1 BEDROOM 1                                                                                                    |

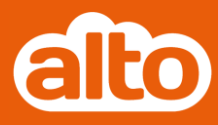

## Import

Click "Import". The process is now complete.

| Overview  | Rooms Lead In | /Out Text Bullets Public Notes                                                                                                    |
|-----------|---------------|----------------------------------------------------------------------------------------------------|
| Timeline  | Add Room      | Entrance Hall                                                                                                    |
| Rooms     | Add Paragraph | Name Entrance Hall                                                                                                    |
| Media     | Expand All    | Size (ft)                                                                                                    |
| Mapping   |               | Open plan to Kitchen, double door to Storage cupboard.                                                                                                    |
| Matches   |               |                                                                                                    |
| Keys      |               |                                                                                                    |
| Appraisal |               |                                                                                                    |
|           |               | Name                                                                                                    |
|           |               | Size (m)                                                                                                    |
|           |               | Size (ft)                                                                                                    |
|           |               | Storage cupboard.                                                                                                    |
|           |               | Kitchen                                                                                                    |
|           |               | Name Kitchen                                                                                                    |
|           |               | Size (m) 2.65m x 2.15m                                                                                                    |
|           |               | Size (ft) 8'8" x 7'1"                                                                                                    |
|           |               | Fitted with a matching range of base and eye level units with worktop space<br>fridge/freezer, electric point for cooker, uPVC double glazed window to from |

You will find the Room Details in the Property Rooms section:

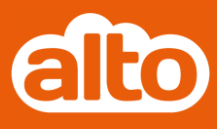

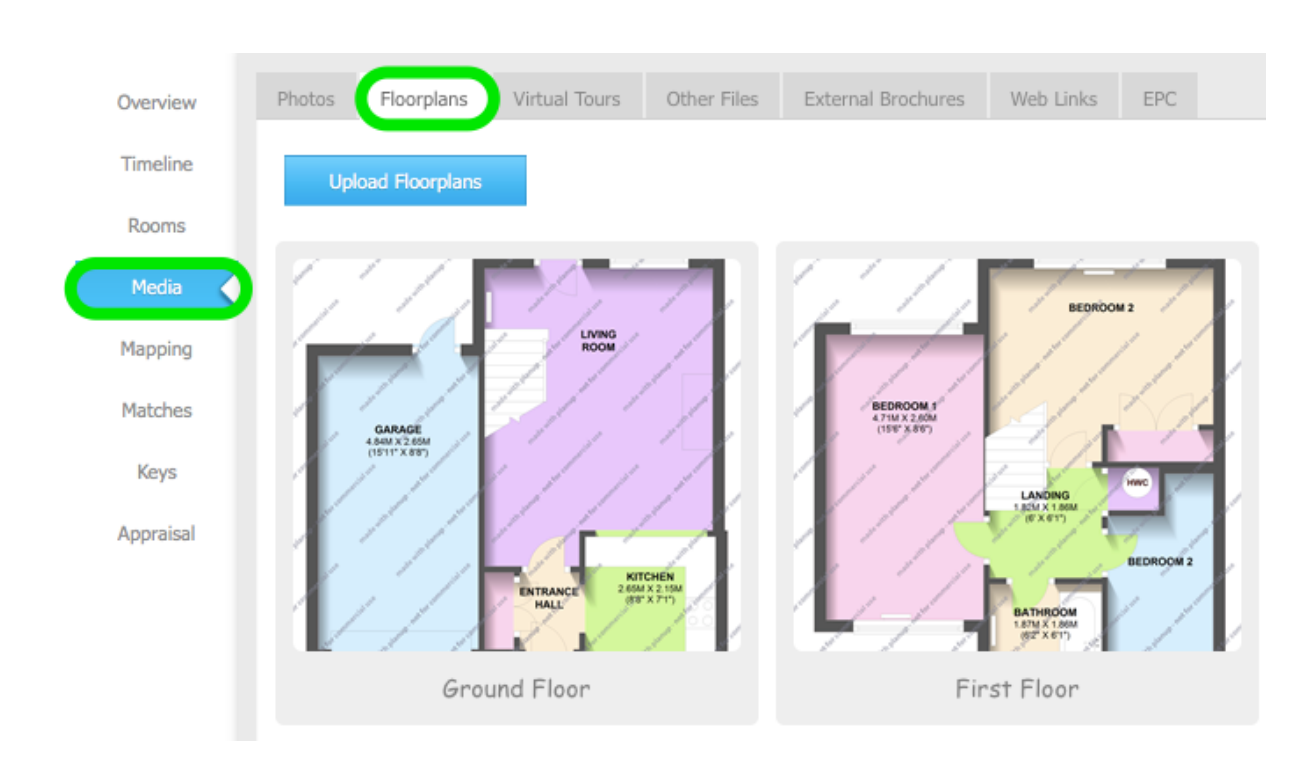

The floorplans will be found in the Media>Floorplans section: